# ດາວໂຫລດ - ການຕັດຕັ້ງ - ການຕັ້ງ eCodePro

# eCodePro - MQL5 ຫໍສະຫມຸດ ສໍາລັບ ພໍ່ຄ້າທຸກຄົນທີ່ຕ້ອງການເຮັດໃຫ້ການຄໍາອັດຕະໂນມັດ

ຜະລິດຕະພັນຂອງ PHAM KHANH DUY - ເພື່ອຕິດຕໍ່ກັບຂ້ອຍໂດຍກົງ, ກະລຸນາໃຊ້ວິທີຫນຶ່ງຂ້າງລຸ່ມນີ້:

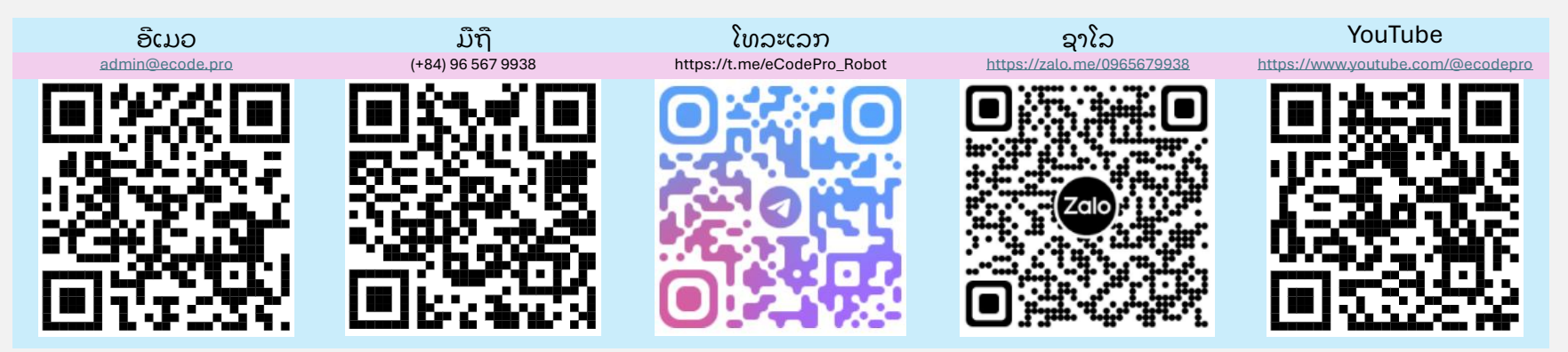

# ໝາຍເຫດ: ໄຟລ໌ນີ້ໃຊ້ກັບຜູ້ໃຊ້ທີ່ດາວໂຫລດ ຫ້ອງສະໝຸດ eCodePro ໂດຍກົງຈາກເວັບໄຊທ໌ www.ecode.pro/download .

ຜະລິດຕະພັນນີ້ໄດ້ຖືກພັດທະນາເພື່ອອັດຕະໂນມັດຢ່າງເຕັມສ່ວນຍຸດທະສາດການຄ້າ. ເພື່ອຄວາມສະດວກໃນການເຂົ້າເຖິງຫ້ອງສະຫມຸດແລະຄວາມສະດວກໃນການປະຕິບັດການຂຽນລະຫັດ, ຂ້ອຍໃຫ້ຄຸນສົມບັດທີ່ບໍ່ຈຳກັດແລະບໍ່ຈຳກັດເວລາສຳລັບບັນຊີ DEMO ທັງຫມົດ.

ພໍ່ຄ້າຄວນຝຶກຫັດລະຫັດແລະທິດສອບໃນບັນຊີຕົວຍ່າງທຳອິດ, ຫຼັງຈາກນັ້ນຄິດກ່ຽວກັບການດຳເນີນການຢູ່ໃນບັນຊີທີ່ແທ້ຈຶງ. ຖ້າທຸກສິ່ງທຸກຢ່າງບໍ່ເປັນຫຍັງ,

ດັ່ງນັ້ນ,

ເພື່ອສາມາດໃຊ້ eCodePro ໃນບັນຊື REAL, ກະລຸນາສົ່ງຂໍ້ຄວາມຫຼືອີເມລ໌ໂດຍກົງໄປຫາຊ່ອງທາງການຕິດຕໍ່ຂ້າງເທິງ, ຂ້າພະເຈົ້າຈະສະຫນອງການນຳໃຊ້ທີ່ໃຊ້ເວລາຈຳກັດຟຣີ.

ນອກຈາກນັ້ນ, ຖ້າເຈົ້າມີເງິນພິເສດ ແລະ ມີຄວາມເມດຕາ, ເຈົ້າສາມາດສະໜັບສະໜູນຂ້ອຍໄດ້ໂດຍການໂອນເງິນເຂົ້າບັນຊີທະນາຄານໃນປະເທດຫວຽດນາມ ຫຼື ຊື້ E Code Pro ໂດຍກົງຢູ່ໜ້າຫຼັກ MQL5 ຫຼື ເຈົ້າສາມາດນຳໃຊ້ຊ່ອງທາງຕຶດຕໍ່ຂ້າງເທິງເພື່ອຊື້ E Code. ໂປລແກລມໃນຈຳນວນຫຼວງຫຼາຍໃນລາຄາທີ່ດີ. Accept payment Visa, Master, Paypal CLICK HERE - BUY NOW

Direct purchase link from MQL5

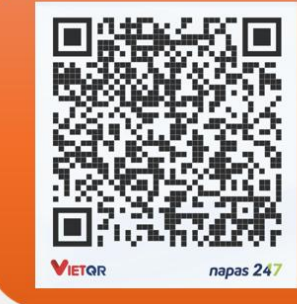

Vietnam Bank Information

- Bank holder
   PHAM KHANH DUY
- Bank number 096 567 9938

 Bank Military Bank (MB Bank)

#### ຂັ້ນຕອນທີ 1. ດາວໂຫລດ eCodePro Library

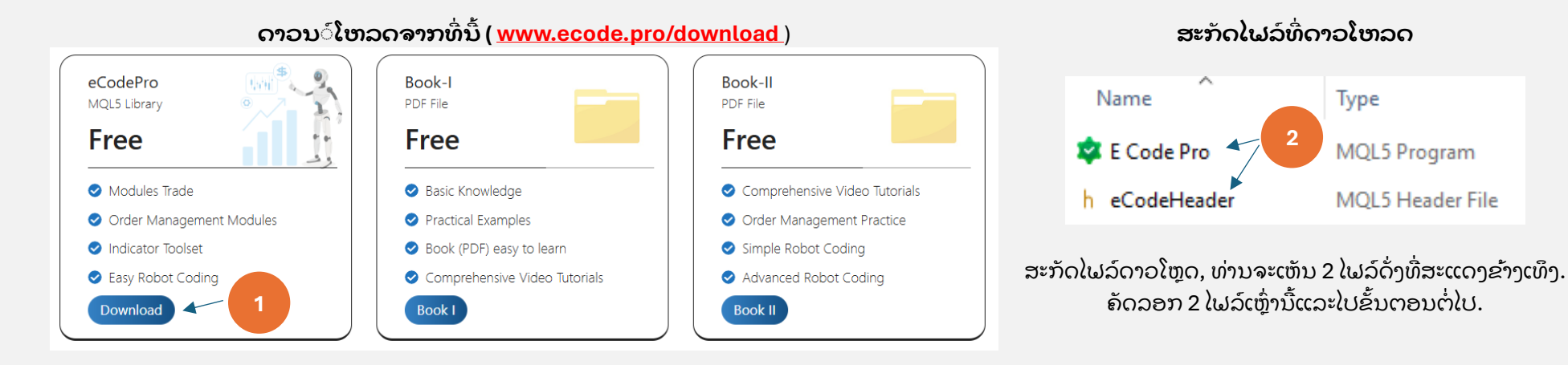

### ຂັ້ນຕອນທີ 2. ຕຶດຕັ້ງ eCodePro ຫໍສະຫມຸດເຂົ້າໄປໃນ Terminal

| File View Insert Charts    | Tools       |                                                                             | □ > ··· 010E04                                                                        | 7102812FC0C18890992854220                                      | E MQL5 > E                                                                                       | xperts >                |
|----------------------------|-------------|-----------------------------------------------------------------------------|---------------------------------------------------------------------------------------|----------------------------------------------------------------|--------------------------------------------------------------------------------------------------|-------------------------|
| New Chart<br>Open Deleted  | At<br>File  | <b>Terminal (MT5)</b> , click on<br><b>e</b> then click on <b>Open Data</b> | Make sure th                                                                          | at you are standing at righ<br>der Experts ( <b>.\MQL5\Exp</b> | nt place,<br>erts)                                                                               |                         |
| Profiles                   | Fol         | lder (left picture). After                                                  | Name                                                                                  | Date modified                                                  | Туре                                                                                             | Size                    |
| Close                      | Ctrl+F4 tha | at Windows Explorer will                                                    | Advisors                                                                              | lf dawlt and Maulan                                            |                                                                                                  |                         |
|                            | Ctrl+S be   | shown as right picture.                                                     | Examples                                                                              | folder then rename to M                                        | t tolder, let crea<br>arket                                                                      | te a new                |
| Save as Picture            |             |                                                                             | Free Robots                                                                           |                                                                | File tolder                                                                                      |                         |
| 🦰 Open Data Folder 🛛 Ctrl+ | Shift+D     |                                                                             | arket                                                                                 | 9/13/2024 3:45 PM                                              | File folder                                                                                      |                         |
|                            |             |                                                                             | □ > ··· MC<br>□ △ ··· MC<br>□ △ ··· MC<br>Name<br>× E Code Pro.ex5<br>h eCodeHeader.r | Date<br>9/13/2024 9:12 PM                                      | et<br><b>E Code Pro.ex5</b><br><b>Leader.mqh</b> into<br>der<br>MQL5 Program<br>MQL5 Header File | ize<br>193 KB<br>144 KB |

ຢູ່ Terminal MT5 , ໃຫ້ໂຫຼດຫນ້າຈໍຄືນເພື່ອເບິ່ງ E Code Pro ພາຍໃນ ໂຟເດີ **ຕະຫຼາດ** , ເຮັດຢ່າງຖືກຕ້ອງຕາມຂັ້ນຕອນທີ 1 ຫາຂັ້ນຕອນທີ 4 ຂອງຮູບຂ້າງລຸ່ມນີ້.

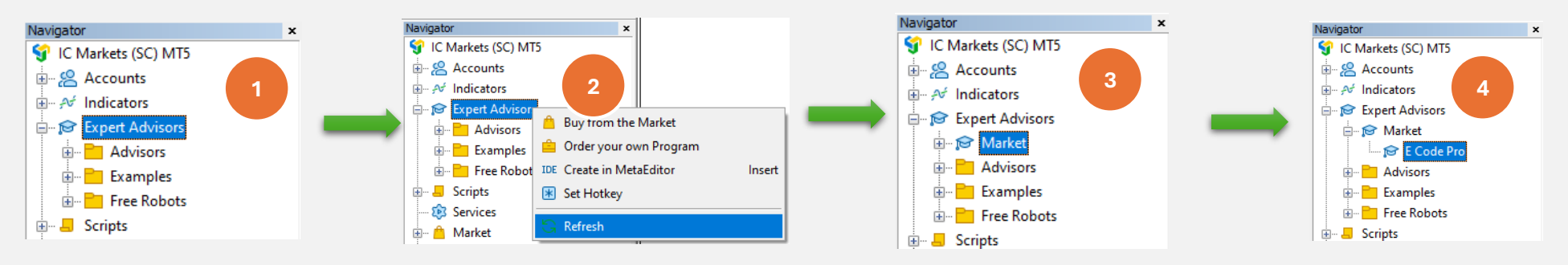

ຖ້າເຈົ້າເຫັນ E Code Pro ຖືກສະແດງເປັນຮູບ <sup>ທີ4</sup>, ນັ້ນໝາຍຄວາມວ່າເຈົ້າເຮັດຖືກຕ້ອງແລ້ວ.

ບ່ຽນເປັນ IDE (ພວກເຮົາເອີ້ນວ່າ Meta Editor ), ໃຫ້ໂຫຼດຫນ້າຈໍຄືນເພື່ອເບິ່ງ eCodeHeader.mqh ຢູ່ໃນ ໂຟນເດີ **ຕະຫຼາດ** , ເຮັດຢ່າງຖືກຕ້ອງຕາມຂັ້ນຕອນທີ 1 ເຖິງຂັ້ນຕອນທີ 4 ຂອງຮູບຂ້າງລຸ່ມນີ້.

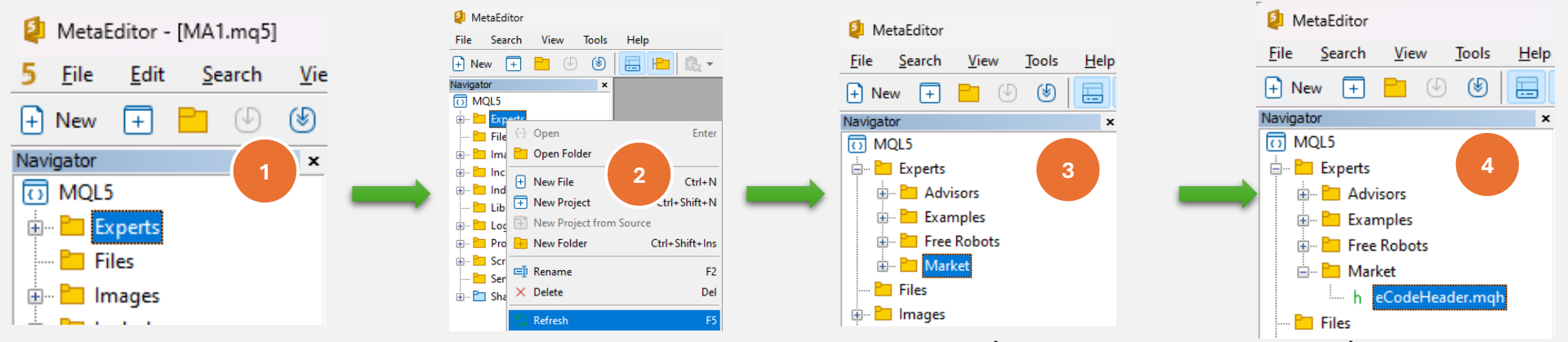

ຖ້າທ່ານເຫັນ eCodeHeader.mqh ສະແດງໃຫ້ເຫັນເປັນຮູບ <sup>ທີ 4</sup>, ນັ້ນຫມາຍຄວາມວ່າທ່ານສຳເລັດການຕິດຕັ້ງ eCodePro Library.

### ຂັ້ນຕອນທີ 3 . ການເຊື່ອມຕໍ່ Google API

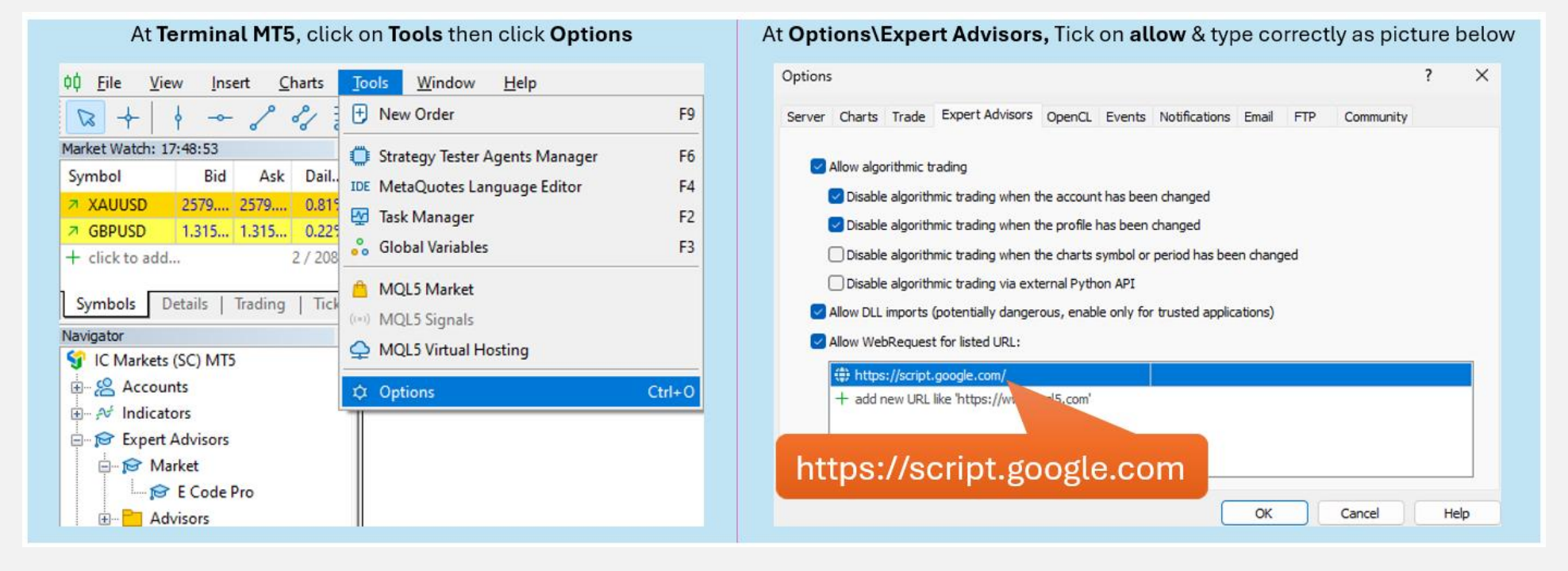

#### ຂັ້ນຕອນທີ 4. ເຂົ້າສູ່ລະບົບກ່ອນທີ່ຈະເລີ່ມຕົ້ນການລະຫັດ

ດ້ວຍບັນຊີສາທິດ, ທ່ານບໍ່ຈຳເປັນຕ້ອງເຮັດຫຍັງ, ພຽງແຕ່ແນບ E Code Pro.ex5 ໃສ່ຕາຕະລາງໃດໜຶ່ງ. ຊື່ຜູ້ໃຊ້ເລີ່ມຕົ້ນ "ສາທິດ" (ຕົວພຶມນ້ອຍ) ຕາມຮູບເບື້ອງຂວາ. ຫຼັງຈາກນັ້ນ, ທ່ານສາມາດເລີ່ມຕົ້ນການຂຽນລະຫັດໃດໆທີ່ທ່ານຕ້ອງການ, ແລະຄັດຕິດຫຸ່ນຍົນຂອງທ່ານໃສ່ຕາຕະລາງທີ່ທ່ານຕ້ອງການຊື້ຂາຍ.

ດ້ວຍບັນຊີທີ່ແທ້ຈຶງ, ທ່ານຈຳເປັນຕ້ອງລົງທະບຽນກ່ອນທີ່ຈະເລີ່ມການເຂົ້າລະຫັດ. ຄຳແນະນຳການລົງທະບຽນແມ່ນຢູ່ໃນຂັ້ນຕອນ 5. ຂ້ອຍຈະໃຫ້ໃບອະນຍາດຟຣີແກ່ເຈົ້າສຳລັບບັນຊີທີ່ແທ້ຈຶງທີ່ມີກຳນົດເວລາ.

| E Code Pro 1.9 |                 |       |  |  |
|----------------|-----------------|-------|--|--|
| C              | Common Inputs   |       |  |  |
|                | Variable        | Value |  |  |
|                | ab User name    | demo  |  |  |
|                | A Show buttons  | false |  |  |
|                | 01 Magic number | 0     |  |  |
|                |                 |       |  |  |

ໝາຍເຫດ. ທ່ານພຽງແຕ່ຕ້ອງການ EA ຂອງທ່ານ ໃນຂະນະທີ່ດຳເນີນການທິດສອບ (ການທິດສອບຄືນ) ຫຼືການເພີ່ມປະສິດທິພາບ, ຢ່າງ ໃດກໍຕາມຖ້າທ່ານດຳເນີນການ EA ຢູ່ໃນ demo-live ຫຼືສົດ, ທ່ານຈຳເປັນຕ້ອງໄດ້ຕິດ E Code Pro.ex5 ຢ່າງຫນ້ອຍ 1 ຕາຕະລາງ.

#### ຂັ້ນຕອນທີ 5. ການລົງທະບຽນສໍາລັບບັນຊີທີ່ແທ້ຈຶງ (ໃຊ້ຫຸ່ນຍົນຂອງທ່ານກັບ E Code Pro Library ໃນບັນຊີທີ່ແທ້ຈຶງ)

ໄປຢ**້**ຽມຢາມເວັບທຳອິດຂອງຂ້າພະເຈົ້າ <u>www.ecode.pro</u> ຫຼັງຈາກນັ້ນໃຫ້ຄລິກໃສ່ "ໄດ້ຮັບໃບອະນຸຍາດ", ຕື່ມຂໍ້ມູນໃສ່ໃນຮູບແບບການລົງທະບຽນດັ່ງລຸ່ມນີ້.

| ecode.pro                                                                                                    | Apply to use eCodePro library to use recodePro library to use the trading robot | or create × Your fu                | ll name                                                                                         |
|----------------------------------------------------------------------------------------------------|---------------------------------------------------------------------------------|------------------------------------|-------------------------------------------------------------------------------------------------|
| · YOUR OWN FX RO                                                                                                    | Your Name                                                                       |                                    | Phone number or Telegram<br>Your email                                                          |
| <th>Phone or Telegram</th> <th></th> <th>Chose eCodePro-Library</th>                                                                | Phone or Telegram                                                               |                                    | Chose eCodePro-Library                                                                          |
| Discover how to build your own automated F<br>eCodePro. Simple, powerful, and fully custom<br>strategy. Start today and enhance you | Email receive license —Please choose an option—                                 |                                    | ECOdePro - Library<br>DCA Pro Trend AI - EA<br>Hedge System - EA<br>Grid System - EA            |
| Get License                                                                                                    | —Please choose an option—<br>Account number (MT5)                               | Chose R                            | eal Account Please choose an option Demo Account Real Account Type correctly MT5 Account number |
|                                                                                                    | Send                                                                            | Click on Send<br>when you finished |                                                                                                 |

When you pressed on "Send" button, system will auto reply an email to you with title "E Code Pro Received Your Registration".

Within 24 hours, eCode Sytem will send you 2<sup>nd</sup> email with title "**eCodePro - Login Information**" as picture on the right. That email contains all information for login at Step 4, let use them before you start coding and start running eCodePro Library on your real account. Dear Customers, Quý khách hàng thân mến,

Thank you for trusting and using eCodePro products. Cảm on quý khách đã tin tưởng và sử dụng các sản phẩm của eCodePro.

The table below contains the necessary information to install and use the product you have registered.

Bảng dưới đây chứa các thông tin cần thiết để cải đặt và sử dụng sản phẩm mà bạn đâ đăng ký.

| eCodePro     | Library    |
|--------------|------------|
| User         | myUserName |
| MT5 account  | 669966     |
| Expired date | 2025/12/03 |

Please read the installation instructions (pdf file) carefully before logging in and using. Vui lòng đọc kỹ hướng dẫn cài đặt (file pdf) trước khi tiến hành đăng nhập và sử dụng.

Thank you!

#### ຂັ້ນຕອນທີ 6. ສ້າງ EA ທຳອິດໃຫມ່

ຫຼັງຈາກສຳເລັດທັງຫມົດ 5 ຂັ້ນຕອນຂ້າງເທິງ, ທ່ານສາມາດເລີ່ມຕົ້ນສ້າງຫຸ່ນຍົນຂອງທ່ານເອງ. ເພື່ອໃຫ້ແນ່ໃຈວ່າການສ້າງຫຸ່ນຍົນໃຫມ່ຂອງທ່ານບໍ່ມີຂໍ້ຜິດພາດໃນການເຊື່ອມຕໍ່, ຈົ່ງຈື່ຈຳ 3 ກົດລະບຽບພື້ນຖານຂ້າງລຸ່ມນີ້:

ກົດລະບຽບ 1. ທັງສອງຂອງ E Code Pro.ex5 ແລະ eCodeHeader.mqh , ແລະ ຫຼຸ່ນຍົນໃຫມ່ຂອງທ່ານ ຕ້ອງເກັບຮັກສາໄວ້ໃນ ໂຟນເດີ ຕະຫຼາດ

#### ກົດລະບຽບ 2. E Code Pro.ex5 ຕ້ອງຕິດຢູ່ໃນຕາຕະລາງແຍກຕ່າງຫາກ

ກົດລະບຽບ 3. ຫຸ່ນຍົນໃຫມ່ທັງຫມົດຂອງທ່ານຈະຕັ້ງຢູ່ໃນໂຟນເດີຕະຫຼາດ, ແລະຕ້ອງການເຊື່ອມຕໍ່ກັບ<mark># ປະກອບມ</mark>ື ".// eCodeHeader.mqh "

ຕົວຍ່າງ, ວິທີການສ້າງຫຸ່ນຍົນໃຫມ່ຂອງທ່ານເອງ.

# ໃຫ້ເລີ່ມຕົ້ນດ້ວຍ IDE (ເອີ້ນວ່າ Meta Editor)

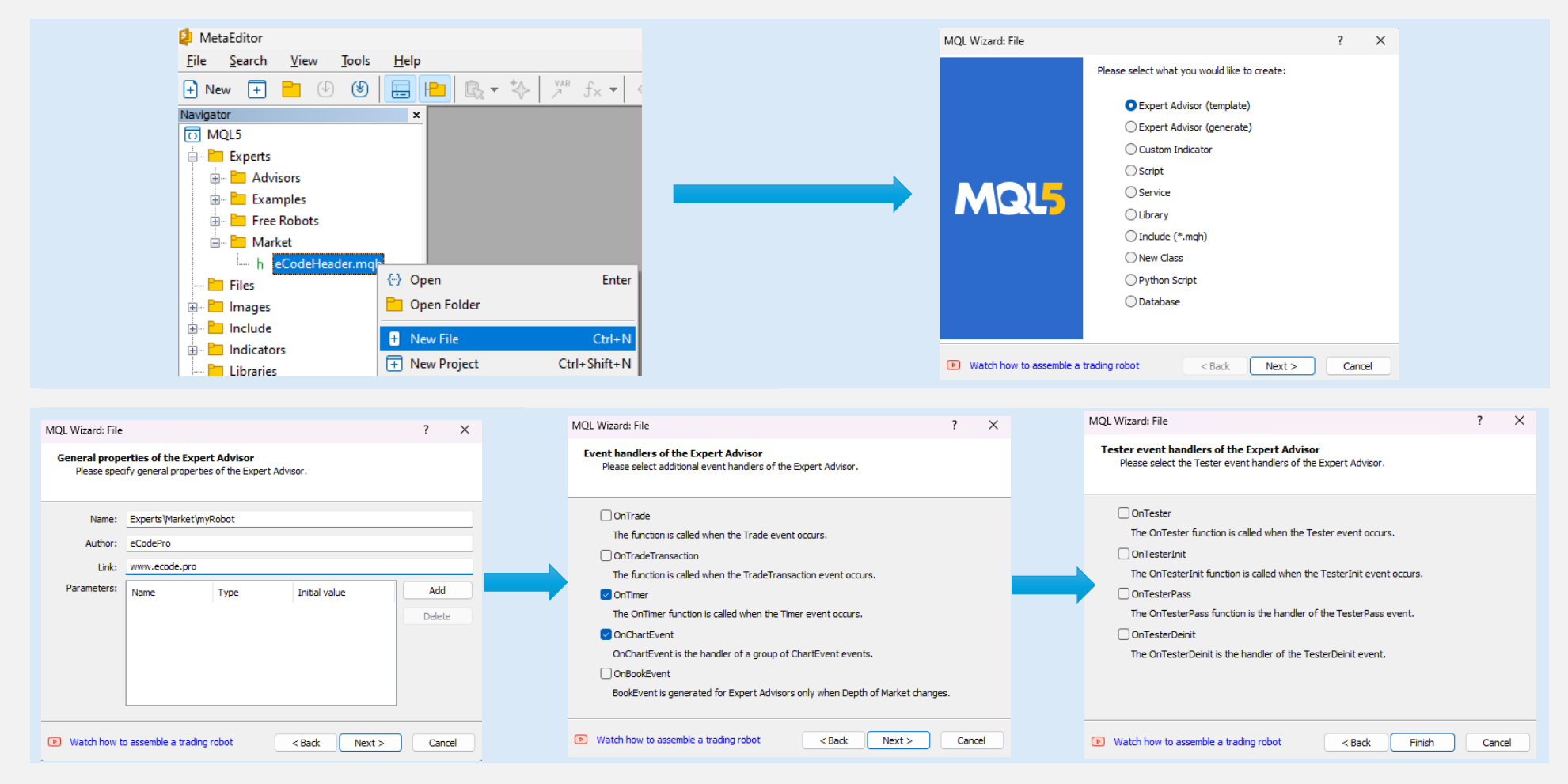

#### ຫຼັງຈາກຄລຶກ Finish, ລະບົບຈະສະແດງລະຫັດແບບ ນີ້ (ຕາຕະລາງຊ້າຍ)

#### ເພີ່ມການເຊື່ອມຕໍ່ເປັນ ແຖວ <sup>ທ</sup>ຶ<sup>9</sup>, ໃຫ້ແນ່ໃຈວ່າຫຸ່ນຍົນຂອງທ່ານເຊື່ອມຕໍ່ກັບ eCodePro

| 1.       | //+                                     |
|----------|-----------------------------------------|
| 2.       | //  myRobot.mq5                         |
| з.       | // eCodePro                             |
| 4.       | //  www.ecode.pro                       |
| ۶.<br>د  | //++                                    |
| 7        | #property copyright ecode pro"          |
| <i>.</i> | #property link www.ecode.pro            |
| 9.       | //++                                    |
| 10.      | //  Expert initialization function      |
| 11.      | //+                                     |
| 12.      | int OnInit()                            |
| 13.      | {                                       |
| 14.      | // create timer                         |
| 15.      | EventSetTimer(60);                      |
| 16.      |                                         |
| 17.      | //                                      |
| 18.      | <pre>return(INIT_SUCCEEDED);</pre>      |
| 19.      | }                                       |
| 20.      | //++                                    |
| 21.      | // Expert deinitialization function     |
| 22.      | //++                                    |
| 23.      | void OnDeinit(const int reason)         |
| 24.      | {                                       |
| 25.      | // destroy timer                        |
| 26.      | EventKillTimer();                       |
| 27.      |                                         |
| 28.      | }                                       |
| 29.      | //++                                    |
| 30.      | // Expert tick function                 |
| 32.      | void OnTick()                           |
| 33       | ( ( ) ( ) ( ) ( ) ( ) ( ) ( ) ( ) ( ) ( |
| 34.      | //                                      |
| 35.      |                                         |
| 36.      | }                                       |
| 37.      | //++                                    |
| 38.      | //  Timer function                      |
| 39.      | //++                                    |
| 40.      | void OnTimer()                          |
| 41.      | (                                       |
| 42.      | //                                      |
| 43.      |                                         |
| 44.      | }                                       |
| 45.      | //++                                    |
| 46.      | //  ChartEvent function                 |
| 47.      | //++                                    |
| 48.      | void OnChartEvent(const int id,         |
| 49.      | const long &lparam,                     |
| 50.      | const double &dparam,                   |
| 51.      | conscistring asparam)                   |
| 52.      |                                         |
| 52.      | //                                      |
| 55       | }                                       |
| 56       | ,<br>//+                                |
| 57       |                                         |
|          |                                         |

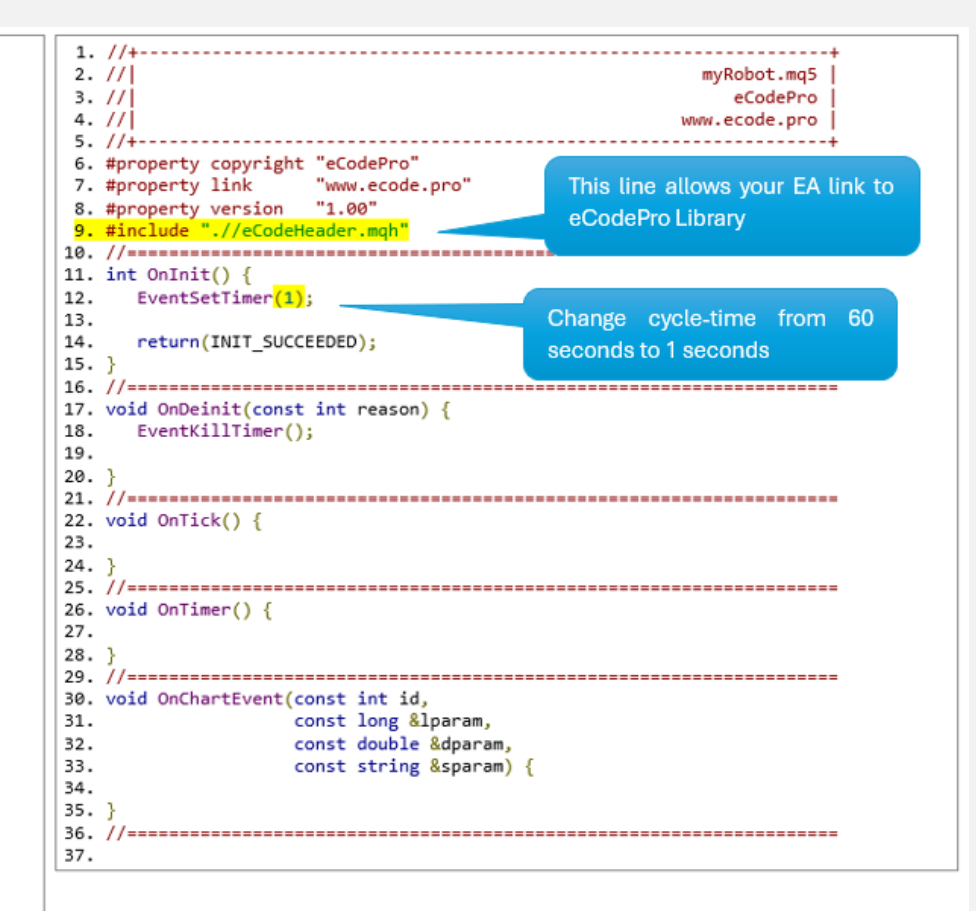

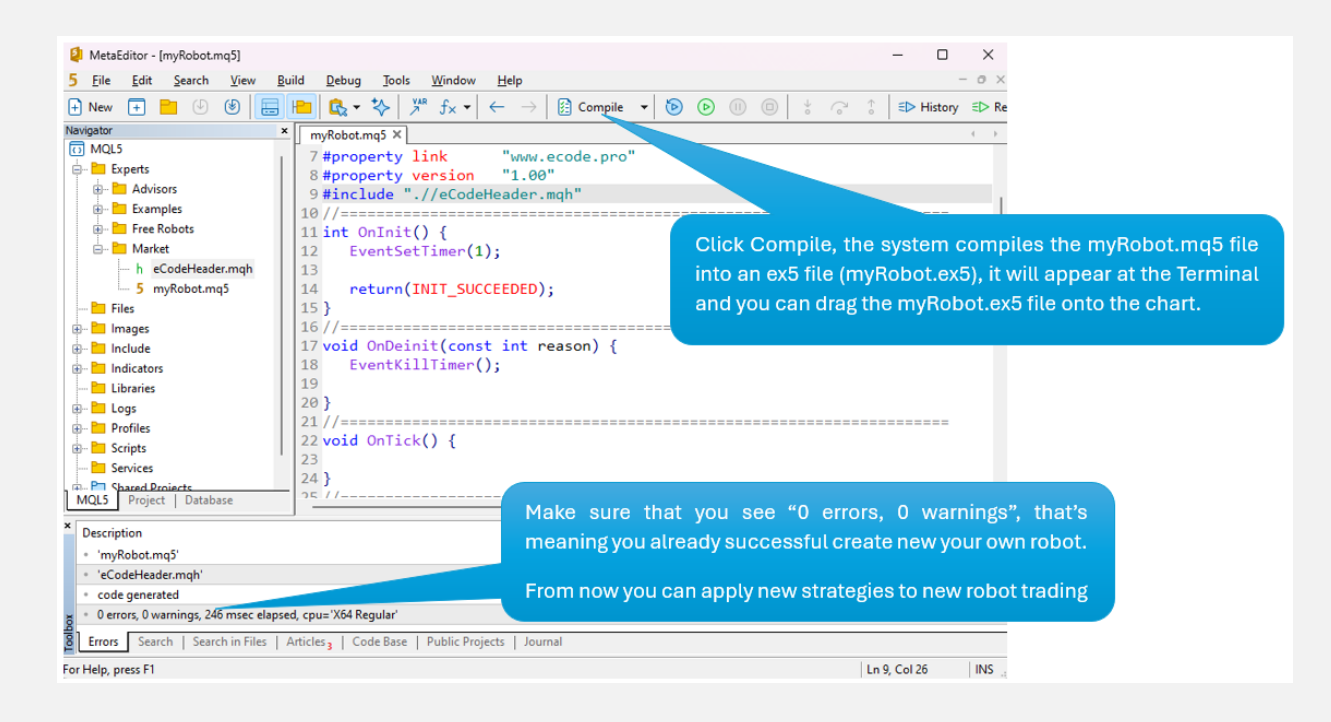

ລາກ (ຕິດ) ຫຼຸ່ນຍົນຂອງທ່ານໃສ່ຕາຕະລາງ (ຂວາ), ແລະຈື່ E Code Pro.ex5 ຕ້ອງຕິດຢູ່ໃນຕາຕະລາງແຍກຕ່າງຫາກ (ຊ້າຍ) ຕາມຮູບຂ້າງລຸ່ມນີ້

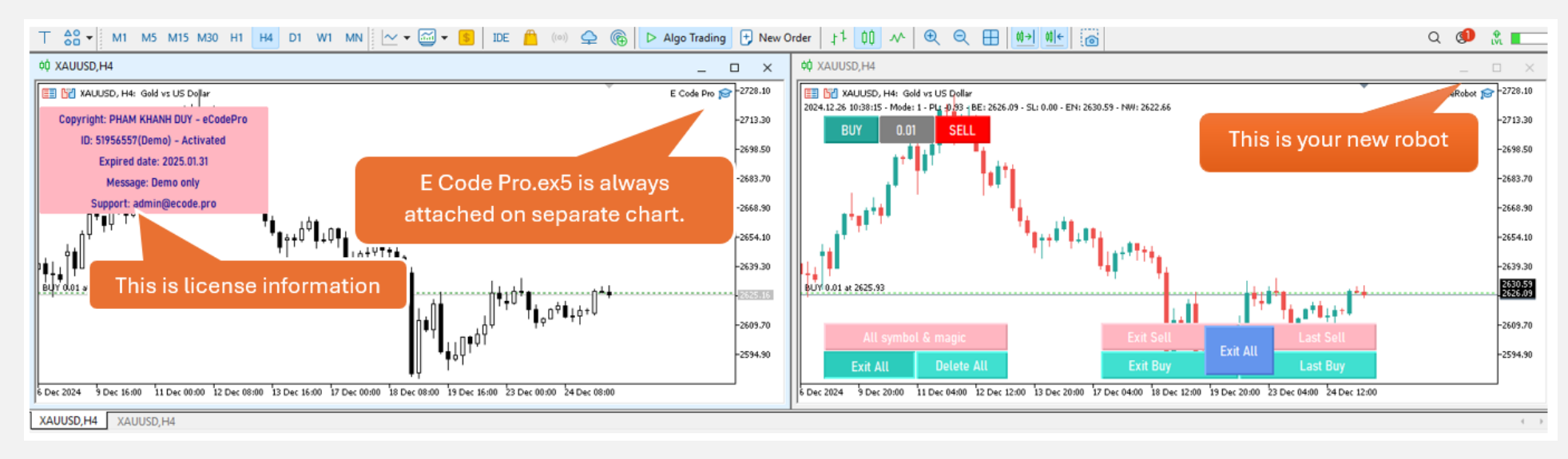

ທຸກສິ່ງທຸກຢ່າງເຮັດໄດ້–ຍິນດີຕ້ອນຮັບທີ່ຈະກາຍເປັນ coder MQL5 ເປັນມືອາຊີບ!